## ISTRUZIONE PER CREARE UN BUONO PAGO-PA PER LA RACCOLTA FUNGHI

- Quando clicca sul link si apre il sito "ePayment"
   Clicca su "paga" nella casella "Pagamenti OnLine pagoPA"

| Südtiroler Einzugsdienste<br>Alto Adige Riscossioni                                                           | Payment<br>Alto Adige                                                                                                    | 🔳 <u>Deutsch</u>                                                                                                |  |  |  |
|----------------------------------------------------------------------------------------------------|----------------------------------------------------------------------------------------------------|----------------------------------------------------------------------------------------------------|--|--|--|
| HOME   CONTATTI                                                                                               |                                                                                                    | ेम्स Carrello                                                                                                   |  |  |  |
| Pagamenti con Codice<br>pagoPA<br>Accesso rapido per pagamenti con Codice<br>pagoPA.                          | Pagamenti OnLine pagoPA       Image: Constraint of the second second secon | Estratto Conto Sped                                                                                             |  |  |  |
| Paga                                                                                                    | Paga                                                                                                    | Accedi                                                                                                    |  |  |  |
| Inserisca i seguenti codici indicati nell'avviso di pagamento pagoPA       Visu         Codice Fiscale Ente * |                                                                                                    |                                                                                                    |  |  |  |
| l dati con aster                                                                                              | isco (*) sono obbligatori                                                                                                    | Avanti                                                                                                    |  |  |  |
| Grüne Nummer-Numero Verde<br>800 984 274                                                                      |                                                                                                    | idtiroler Consorzio dei Comuni<br>meindenverband della Provincia di Bolzano<br>nossenschaft Società Cooperativa |  |  |  |

## 3. Ora può selezionare i "> Comuni"

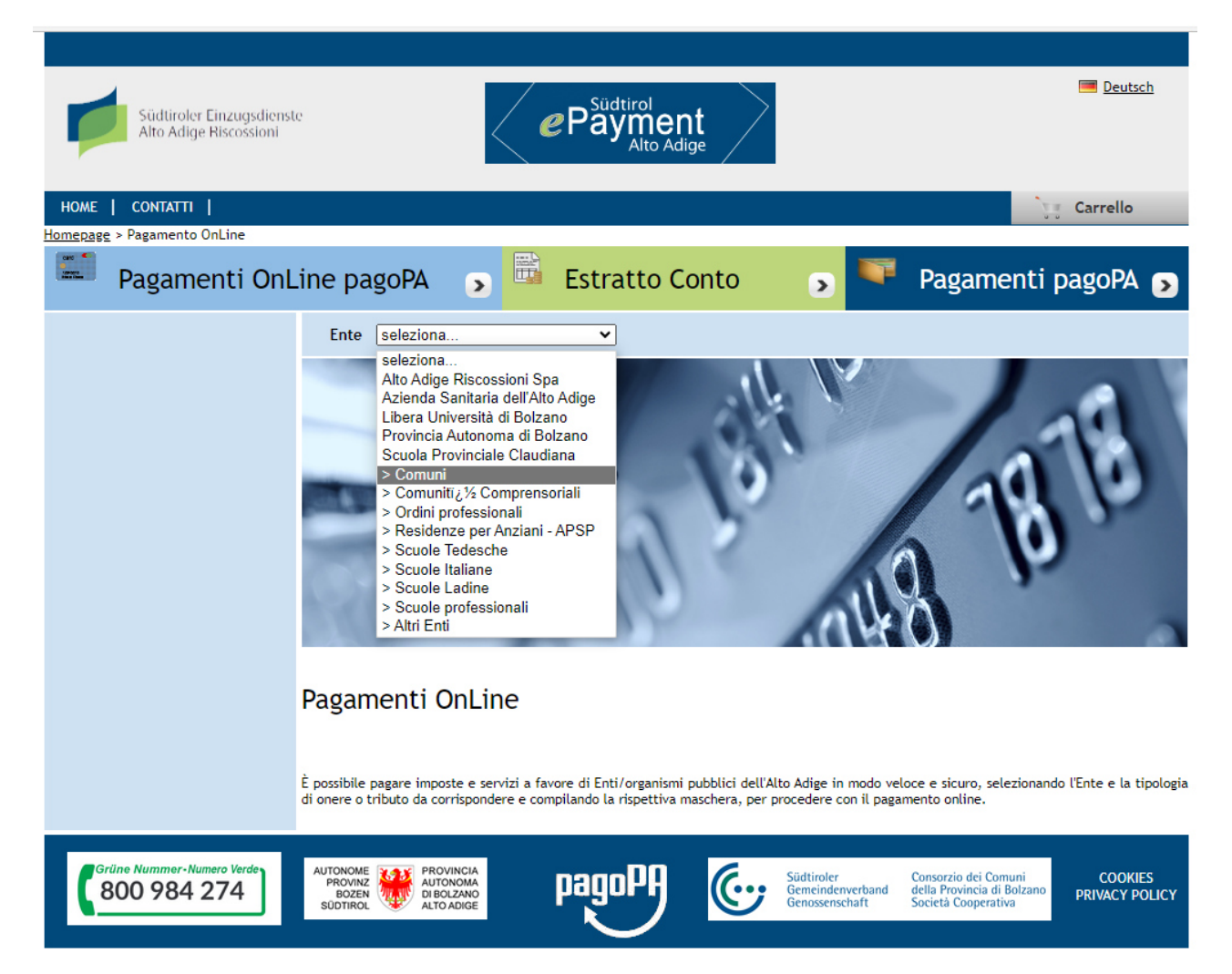

4. Compare una nuova casella a destra. Qui sceglie il Comune di Malles Venosta. Sul lato di sinistra vede le varie tariffe che può pagare con pagoPa – in questo caso la tassa funghi.

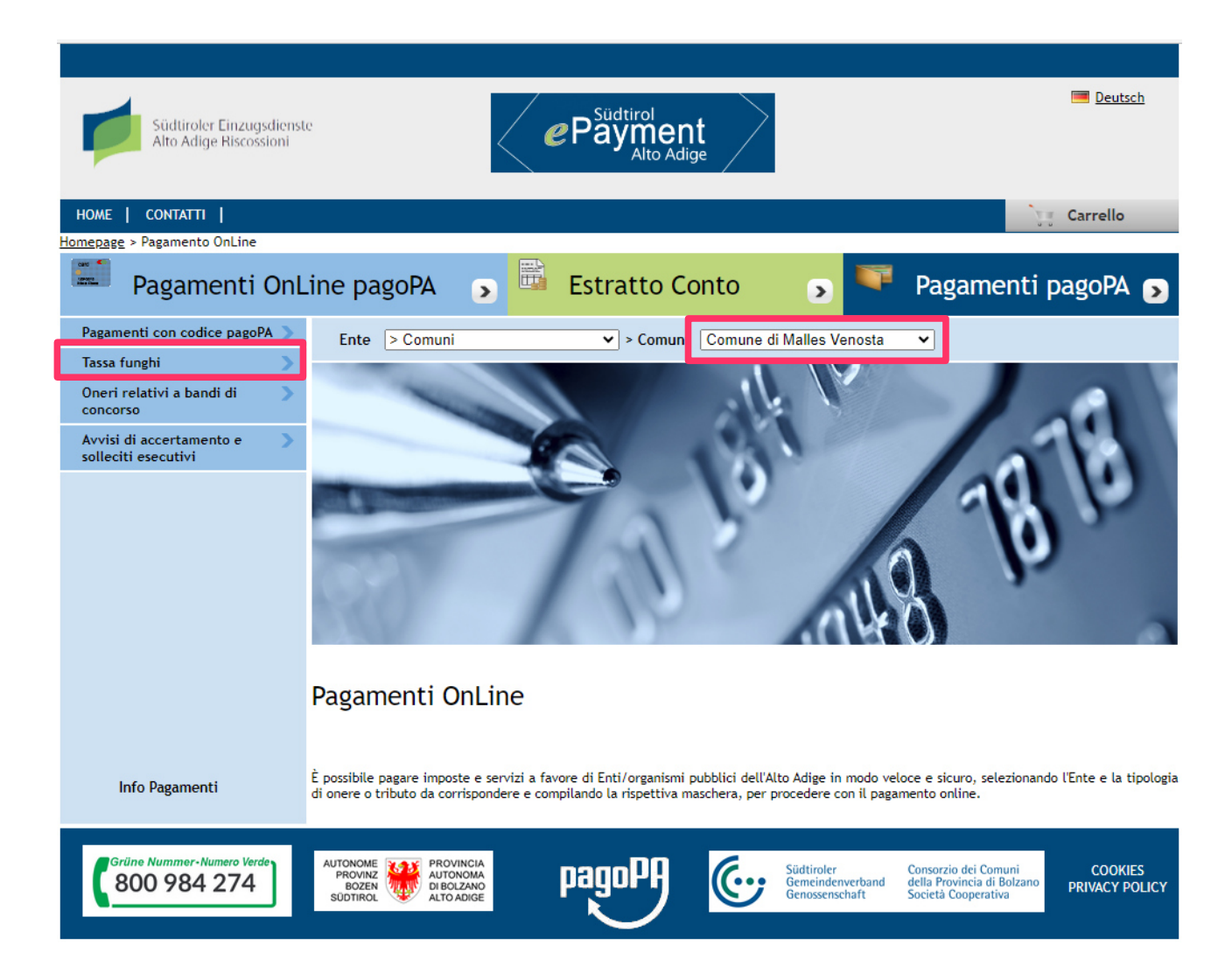

 Si apre una nuova finestra, nella quale compila i Suoi dati. Molto importante: devono essere compilate tutte le caselle prima di poter proseguire. Il programma usa questi dati per creare il buono pagoPA. Abbiamo preparato un esempio.

| Südtiroler Einzugsdienste<br>Alto Adige Riscossioni | Payment<br>Alto Adige                                                                                                    |
|-----------------------------------------------------|----------------------------------------------------------------------------------------------------|
| HOME   CONTATTI                                     | ेर्ड Carrello                                                                                                    |
| Homepage > Pagamenti OnLine > Tassa 1               |                                                                                                    |
| Pagamenti OnL                                       | ine pagoPA 🅤 🎬 Estratto Conto 🅤 🏴 Pagamenti pagoPA 🌖                                                                                                    |
| Pagamenti con codice pagoPA 📎                       | Tassa funghi                                                                                                    |
| Tassa funghi 💦 🔪                                    |                                                                                                    |
| Oneri relativi a bandi di 💦 📎                       | Inserimento Dati Pagamento Riepilogo                                                                                                    |
| Avvisi di accertamento e 💦 🔊                        |                                                                                                    |
|                                                     | di Euro * 8, 00                                                                                                    |
|                                                     | Comune di Malles Venosta                                                                                                    |
|                                                     | Causale del Servizio* RACCOLTA FUNGHI AL 20/08/2023 Cognome o Ragione HOELZL Nome TERESA                                                                           |
|                                                     | Sociale *                                                                                                    |
|                                                     |                                                                                                    |
|                                                     | Residenza all'Estero     Via e N°*     STRADA TEST 1A                                                                                                    |
|                                                     | Codice Fiscale o partita                                                                                                    |
| Info Pagamenti                                      | I dati con asterisco (*) sono obbligatori Annulla Avanti                                                                                                    |
| Grüne Nummer-Numero Verde<br>800 984 274            | AUTONOME<br>PROVINCIA<br>BOZEN<br>SUDTIROL<br>RECEIRED<br>AUTONOMA<br>DI BOLZANO<br>SUDTIROL<br>PROVINCIA<br>DI BOLZANO<br>AUTO ADIGE<br>COOKIES<br>PRIVACY POLICY |

6. Quando ha compilato tutto e clicca su "avanti", il programma Le fa un riepilogo dei dati inseriti. Se ha sbagliato qualcosa, può tornare indietro da qui e modificarli ancora.

| Südtiroler Einzugsdienst<br>Alto Adige Riscossioni | c                                        | Payment<br>Alto Adige     | >                                                |                                                                           | eutsch <u>Deutsch</u>     |
|----------------------------------------------------|------------------------------------------|---------------------------|--------------------------------------------------|---------------------------------------------------------------------------|---------------------------|
| HOME   CONTATTI                                    |                                          |                           |                                                  |                                                                           | Carrello                  |
| <u>Homepage</u> > <u>Pagamenti OnLine</u> > Tassa  | funghi                                   |                           |                                                  |                                                                           |                           |
| Pagamenti OnL                                      | .ine pagoPA 🏾 🦻 🗎                        | Estratto Conto            | > 👻                                              | Pagamenti p                                                               | agoPA 🄊                   |
| Pagamenti con codice pagoPA 📎                      | Tassa funghi                             |                           |                                                  |                                                                           |                           |
| Tassa funghi 💦 🔪                                   |                                          |                           |                                                  |                                                                           |                           |
| Oneri relativi a bandi di 💦 📎                      | Inserimento Dati Pagar                   | nento                     | Riepilogo                                        |                                                                           |                           |
| Avvisi di accertamento e 🛛 🔊 solleciti esecutivi   |                                          |                           |                                                  |                                                                           |                           |
|                                                    | Comune                                   | e di Malles Venosta       |                                                  |                                                                           | 0,00                      |
|                                                    | Causale:<br>Causale del pagamento:       | RACCOLTA FUNGHLAL 20/08/2 | 023                                              |                                                                           |                           |
|                                                    |                                          |                           |                                                  |                                                                           |                           |
|                                                    | Eseguito da:                             |                           |                                                  |                                                                           |                           |
|                                                    | Uenominazione:<br>Via e N°:              | HUELZL TERESA             |                                                  |                                                                           |                           |
|                                                    | Città:                                   | LACES (BZ) - 39021        |                                                  |                                                                           |                           |
|                                                    | Codice Fiscale:                          |                           |                                                  |                                                                           |                           |
| 1                                                  | GENERA E STAMPA L'AVVISO DI PAGAM        | ENTO<br>ENTO              | cherie) oppure tramite                           | il tuo home banking o                                                     | una APP dedicata:         |
| Info Pagamenti                                     |                                          |                           | Indietro                                         | Annulla Aggiungi                                                          | al Carrello               |
| Grüne Nummer-Numero Verde<br>800 984 274           | AUTONOME<br>PROVINZ<br>BOZEN<br>SUDTIROL | pagoPA 🤄                  | Südtiroler<br>Gemeindenverband<br>Genossenschaft | Consorzio dei Comuni<br>della Provincia di Bolzano<br>Società Cooperativa | COOKIES<br>PRIVACY POLICY |

- 7. Ora ci sono due possibilità:
  - 1. Ha compilato tutto. Clicca su "genera e stampa l'avviso di pagamento". Il programma genera il buono pagoPa e Lei lo può stampare o salvare e usarlo per pagare.
  - Vuole inserire altri dati, per esempio una seconda giornata. Clicca su "aggiungi al carello". Si apre una nuova finestra (vedesi sotto). Qui può aggiungere a piacere nuovi pagamenti, se clicca sulla crocetta blu. Questo La rimanda indietro sulla pagina home – attenzione: deve riinserire tutti i dati.

| ŗ             | Südtiroler Einzugsd<br>Alto Adige Riscossic | ienste<br>mi                             |                           | dtirol<br>yment<br>Alto Adige |                                                  |                                                                           | 💻 <u>Deutsch</u>          |
|---------------|---------------------------------------------|------------------------------------------|---------------------------|-------------------------------|--------------------------------------------------|---------------------------------------------------------------------------|---------------------------|
| HOME          | E   CONTATTI                                |                                          |                           |                               |                                                  | - <b>1</b>                                                                | Carrello (2)              |
| <u>Homepa</u> | <u>ge &gt; Pagamenti Online</u> > C         | arrello                                  |                           |                               |                                                  |                                                                           |                           |
|               | Pagamenti p                                 | agoPA 🦻                                  | Pagamenti O               | nLine pagoPA                  |                                                  | Estratto Conte                                                            | 0 🔊                       |
| 2             | Selezione                                   |                                          |                           | Conferma a                    | vvenuto pagam                                    | nento                                                                     |                           |
|               |                                             | [ Totale pag                             | amenti presenti nel carre | ello: 2 per un importo pa     | ri a: 16,00 € ]                                  |                                                                           |                           |
| • •           | LTO ADIGE RISCOSSIONI                       |                                          |                           |                               |                                                  |                                                                           | + +                       |
|               |                                             |                                          | ( Lista dei pi            | agamenti )                    |                                                  |                                                                           |                           |
|               | Codice fiscale                              | Causale                                  |                           |                               |                                                  | Importo (€)                                                               |                           |
|               |                                             | RACCOLTA FUNGHI AL                       | AL 20/08/2023             |                               |                                                  | 8,00                                                                      |                           |
|               | RACCOLTA FUNGHI AL 22/08/2023               |                                          |                           |                               |                                                  | 8,00                                                                      | <u> </u>                  |
|               |                                             |                                          |                           |                               |                                                  |                                                                           |                           |
|               | N.pagamenti                                 | Somma Importi dov                        | ruti Spese di tr          | asmissione                    | Costo del servizi                                | o Totale add                                                              | lebitato                  |
|               |                                             |                                          |                           |                               |                                                  |                                                                           |                           |
|               |                                             |                                          |                           |                               |                                                  | Annulla                                                                   | Avanti                    |
| (             | Grüne Nummer-Numero Verde<br>800 984 274    | AUTONOME<br>PROVINZ<br>BOZEN<br>SUDTIROL |                           | PH 🤄                          | Südtiroler<br>Gemeindenverband<br>Genossenschaft | Consorzio dei Comuni<br>della Provincia di Bolzano<br>Società Cooperativa | COOKIES<br>PRIVACY POLICY |

8. Quando tutti i dati desiderati sono presenti nella lista, clicca su avanti. Qui deve ancora inserire il suo indirizzo mail, sul quale verrà mandato la ricevuta di pagamento.

| Südtiroler Einzugsdie<br>Alto Adige Riscossioni                                                                                                    | nste                                                                           | Payment<br>Alto Adige   | $\geq$                                           | Ceutsch                                                                                 | h          |  |
|----------------------------------------------------------------------------------------------------|--------------------------------------------------------------------------------|-------------------------|--------------------------------------------------|-----------------------------------------------------------------------------------------|------------|--|
| HOME   CONTATTI                                                                                                    | uelle.                                                                         |                         |                                                  | ېې Carrello (2                                                                          | 2)         |  |
| Pagamenti pa                                                                                                    | igoPA 🌖 🎞 Pag                                                                  | amenti OnLine pag       | oPA 🔊                                            | Estratto Conto                                                                          | >          |  |
| Selezione                                                                                                    |                                                                                | Confe                   | rma avvenuto pagar                               | nento                                                                                   |            |  |
| PROVINCIA AUTONOMA DI B                                                                                                    | OLZANO                                                                         |                         |                                                  |                                                                                         |            |  |
|                                                                                                    |                                                                                | ( Lista dei pagamenti ) |                                                  |                                                                                         |            |  |
| Codice fiscale                                                                                                    | Causale                                                                        |                         |                                                  | Importo (€)                                                                             |            |  |
|                                                                                                    | RACCOLTA FUNGHI AL 20/08/2                                                     | 2023                    |                                                  | 8,00                                                                                    |            |  |
|                                                                                                    | RACCOLTA FUNGHI AL 22/08/2                                                     | 2023                    |                                                  | 8,00                                                                                    |            |  |
| CONFERMA AVVENUTO PAGAMENTO         e-mail         teresa.hoelzl@gemeinde.mals.bz.         All'indirizzo indicato verrà inviata la conferma di avvenuta operazione e la ricevuta di pagamento attenzione: un indirizzo non valido provoca la non ricezione delle e-mail |                                                                                |                         |                                                  |                                                                                         |            |  |
| N.pagamenti                                                                                                    | Somma Importi dovuti                                                           | Spese di tramissione    | Costo del serviz                                 | io Totale addebitato                                                                    |            |  |
| 2                                                                                                    | 16,00€                                                                         |                         |                                                  |                                                                                         |            |  |
|                                                                                                    |                                                                                |                         | Indietro                                         | Annulla Conferma Pagamento                                                              |            |  |
| Grüne Nummer-Numero Verde<br>800 984 274                                                                                                    | AUTONOME<br>PROVINZ<br>BOZEN<br>SŪDTIROL<br>PROVINCIA<br>AUTONOMO<br>ALTOADIGE | pagoPA                  | Südtiroler<br>Gemeindenverband<br>Genossenschaft | Consorzio dei Comuni<br>della Provincia di Bolzano<br>Società Cooperativa<br>PRIVACY PO | S<br>DLICY |  |

9. Alla fine clicca su "conferma pagamento" e sceglie i prossimi pasaggi di pagamento – carta di credito, contocorrente ecc..

**IMPORTANTE!** Ricordasi sempre di portare la ricevuta di pagamento quando va a raccogliere funghi. La tassa è obbligatorio per i cittadini non residenti nel comune e le guardie forestali possono dare una multa a chi non la ha pagato.